## 예약 시스템(사용자)

1

| 프로젝트 | 충남대학교 기관 홈페이지 통합 구축 | 작성자 | 진현석        |
|------|---------------------|-----|------------|
| 화면명  | 예약 달력 화면            | 작성일 | 2019-06-01 |

|     | 회의실1 |     | 회의실2    |         | 203호 -  | 강의실 | 각 장소                                                                                                    | 별 예약 을 할 수 있는 달                                                                 | 력 화면입니다.                                                 |                   |
|-----|------|-----|---------|---------|---------|-----|----------------------------------------------------------------------------------------------------|---------------------------------------------------------------------------------|----------------------------------------------------------|-------------------|
|     |      | <   | 2019.06 | >       |         |     | <ol> <li>각 날짜별 예약 버튼이<br/>빨간색 으로 표시되엉<br/>예약 버튼 클릭시 포텔</li> <li>해당 날짜에 예약이 산<br/>예약 리스트를 확인 할</li> </ol> | 활성 됩니다. 해당 날짜<br>예약 버튼이 활성화 되지<br>할 계정 로그인 화면으로 (<br>신청 되어 있는경우 클릭시<br>할수 있습니다. | 신청 불가 설정시 전일일<br>않습니다.<br>))동(다음슬라이드)<br>  팝업으로 해당 날짜에 ( | <u>!</u> 경역<br>대한 |
| SUN | MON  | TUE | WED     | THU     | FRI     | SAT |                                                                                                    |                                                                                 |                                                          |                   |
| .6  | 27   | 28  | 29      | 30      | 31      | 1   |                                                                                                    |                                                                                 |                                                          |                   |
| )   | •    | •   | •       | •<br>1건 | •<br>2건 | •   |                                                                                                    |                                                                                 |                                                          |                   |
|     |      |     |         |         |         |     |                                                                                                    |                                                                                 |                                                          |                   |
|     | 3    | 4   | 5       | 6       | 7       | 8   |                                                                                                    |                                                                                 |                                                          |                   |
|     | •    | •   | •       | •       | •       | •   |                                                                                                    |                                                                                 |                                                          |                   |
|     |      |     |         |         |         |     | 2019-06-27                                                                                               | 계약리스트                                                                           |                                                          | ×                 |
| )   | 10   | 11  | 12      | 13      | 14      | 15  |                                                                                                    |                                                                                 |                                                          |                   |
|     | null | •   | •       | •       | •       | •   |                                                                                                    |                                                                                 |                                                          |                   |
|     |      |     | 예약      | 예약      | 예약      | 7   | 회의실명                                                                                                    | 예약자                                                                             | 예약시간                                                     |                   |
| 6   | 17   | 18  | 19      | 20      | 21      | 22  |                                                                                                    |                                                                                 |                                                          |                   |
| •   | •    | •   | •       | •       | •<br>1건 | 2   | 회의실1                                                                                                    | 통합 관리자                                                                          | 00:00~04:30                                              |                   |
|     |      |     |         |         |         |     |                                                                                                    |                                                                                 |                                                          |                   |

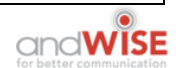

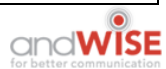

예약 신청은 포털 계정으로 로그인 하여 사용 가능 합니다.

포탈 로그인 아이디/비밀번호 관련한 문의사항은 포털 담당자에게 문의하세요. (ᢏ 042-821-6991)

※비밀번호를 모르실 때는 포털에서 비밀번호 초기화를 이용하시기 바랍니다.

비밀번호 수정은 포털 → 통합정보시스템 → 상단 오른쪽 개인설정에서 변경하시기 바랍니다. 포털사이트 바로가기 []

홈페이지 비밀번호는 포털 비밀번호와 같습니다.

※홈페이지 로그인 및 게시권한은 학내구성원(재학생, 졸업생, 교직원)만 가능합니다.

|    | 아이디저장 |
|----|-------|
| ×^ | 아이디   |
|    | 비밀번호  |
|    | 로그인   |

| 프로젝트 | 충남대학교 기관 홈페이지 통합 구축 | 작성자 | 진현석        |
|------|---------------------|-----|------------|
| 화면명  | 사용자 로그인             | 작성일 | 2019-06-01 |
|      |                     |     |            |

| 프로젝트 | 충남대학교 기관 홈페이지 통합 구축 | 작성자 | 진현석        |
|------|---------------------|-----|------------|
| 화면명  | 예약 신청 화면            | 작성일 | 2019-06-01 |

1

## < 2019.06 →

| SUN     | MON     | TUE     | WED     | THU     | FRI     | SAT     |
|---------|---------|---------|---------|---------|---------|---------|
| 26      | 27      | 28<br>• | 29      | 30<br>• | 31      | 1       |
| 2       | 3       | 4       | 5       | 6       | 7       | 8       |
| 9       | 10      | 11<br>• | 12<br>• | 13<br>• | 14<br>• | 15<br>• |
| 16<br>• | 17<br>• | 18<br>• | 19<br>• | 20<br>• | 21      | 22<br>• |
| 23      | 24      | 25<br>• | 26<br>• | 27<br>• | 28<br>• | 29<br>• |
| 30      | 1       | 2       | 3       | 4       | 5       | 6       |

## 예약일: 2019년 06월 27일

- 달력에서 원하시는 예약일을 선택하시면 이 용가능한 회의실의 정보가 출력됩니다.
- 예약 전 반드시 주의사항을 숙지하시기 바랍 니다.

*예약가능 :* 해당날짜에 예약된 내역이 없을 경우 *예약불가 :* 해당날짜에 예약건이 있는 것이니 시간 체크 요망

※ 예약불가일 경우 시간체크는 하단의 [예약상태] 리 스트를 보시면 됩니다.

다음 연결

기관별 예약 장소를 등록 관리 할 수 있는 화면입니다.

1. 달력 페이지에서 선택 한 날짜가 출력됩니다. 월별 이동 컨트롤

2. 현재 해당하는 월에서 예약 가능 불가능 표시 됩니다. 해당 날짜 클릭 신청 날짜 변경 가능합니다.

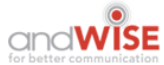

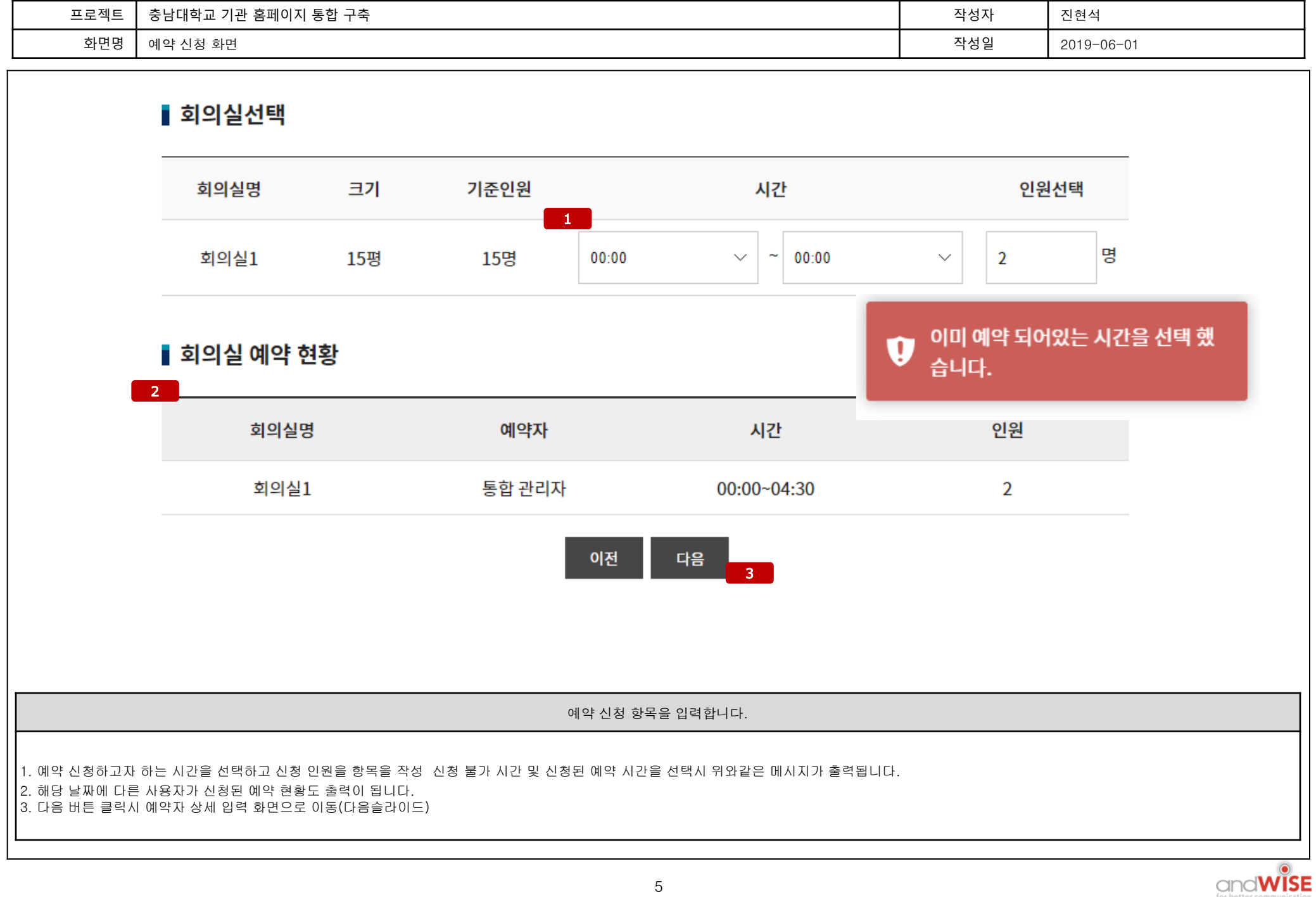

| 회원정         예약 신청 최연         지성일         2019-06-01           1         회의실예약현황         죄의실계약현황         회의실계약천황         기억원         1           회의실         이용일자         시간         인원         1         1           회의실         이용일자         시간         인원         1         1         1           회의실         0.0500-0530         2 명         2         1         1         1         1         1         1         1         1         1         1         1         1         1         1         1         1         1         1         1         1         1         1         1         1         1         1         1         1         1         1         1         1         1         1         1         1         1         1         1         1         1         1         1         1         1         1         1         1         1         1         1         1         1         1         1         1         1         1         1         1         1         1         1         1         1         1         1         1         1         1         1         1                                                                                                | 프로젝트                         | 충남대학교 기관 홈                     | 페이지 통합 구축         | <u>s</u>         |               |     | 작성자 | 진현석        |
|----------------------------------------------------------------------------------------------------|------------------------------|--------------------------------|-------------------|------------------|---------------|-----|-----|------------|
| 1 1 1 1 1 1 1 1 1 1 1 1 1 1 1 1 1 1 1                                                                                                    | 화면명                          | 예약 신청 화면                       |                   |                  |               |     | 작성일 | 2019-06-01 |
| 初空1       内容       代2       空母         1時以1       2019-06-27(%)       0500 ~ 05:30       28         2       1017730201       1010000000000000000000000000000000000                                                                                                    |                              | 1                              | 회의실예약현            | 황                |               |     |     |            |
| 1 010-02-7(第)       05:00-05:30       2 17         1 010-02-02-02       1010-02-02-02       1010-02-02-02         1 010-02-02-02       1010-02-02-02       1010-02-02-02         1 010-02-02-02       1010-02-02-02       1010-02-02-02         1 010-02-02-02-02       1010-02-02-02-02       1010-02-02-02         1 010-02-02-02-02-02-02-02       1010-02-02-02-02       1010-02-02-02-02         1 010-02-02-02-02-02-02-02-02-02-02-02-02-02                                                                                                    |                              |                                | 회의실당              | 명 이용일자           | 시간            | 인원  |     |            |
| 2 00次及せ立まし、 1 00次のは、 1 00次のは、 1 00次の |                              |                                | 회의실:              | 1 2019-06-27 (목) | 05:00 ~ 05:30 | 2 명 |     |            |
| 예약자명       이병인         연락처・       010 · · · · · ·         이매일・       ● · · · · · ·         회의목적・       ● · · · · · · ·         회의목적・       ● · · · · · · ·         · · · · · · · · · · · · · · ·       • · · · · · · · · · ·         · · · · · · · · · · · · · · · · · · ·                                                                                                    |                              | 2                              | 예약자정보입            | 력                |               |     |     |            |
| 연락하・       ····································                                                                                                    |                              |                                | 예약자명              | 이병민              |               |     |     |            |
| 이해일*       @<         회의록적*       @         이야고                                                                                                    |                              |                                | 연락처 *             | 010 ~            |               |     |     |            |
| 회의목적・         회의목적・         대응 연결         다응 연결         대약자 상세 항목을 입력하는 화면입니다.         1. 전 단계에서 시간 신청한 내용이 출력됩니다.         2. 포털 로그인시 현재 계점에 이름을 가져오고 추가 정보를 입력합니다.                                                                                                    |                              |                                | 이메일 *             | @                | 직접입력          | ~   |     |            |
| 예약자 상세 항목을 입력하는 화면입니다.<br>1. 전 단계에서 시간 신청한 내용이 출력됩니다.<br>2. 포털 로그인시 현재 계정에 이름을 가져오고 추가 정보를 입력합니다.                                                                                                    |                              |                                | 회의목적 *            |                  |               |     |     | 다음 연결      |
| 1. 전 단계에서 시간 신청한 내용이 출력됩니다.<br>2. 포털 로그인시 현재 계정에 이름을 가져오고 추가 정보를 입력합니다.                                                                                                    |                              |                                |                   | 예약자 상세 항목을 9     | 입력하는 화면입니     | 다.  |     |            |
|                                                                                                    | 1. 전 단계에서 시긴<br>2. 포털 로그인시 현 | ! 신청한 내용이 출력됩<br>현재 계정에 이름을 가지 | 립니다.<br>역오고 추가 정보 | 를 입력합니다.         |               |     |     |            |

| 프로젝트 | 충남대학교 기  | 관 홈페이지 통합 구축                                                                                                    | 작성자 | 진현석        |
|------|----------|----------------------------------------------------------------------------------------------------|-----|------------|
| 화면명  | 예약 신청 화면 | <u>-</u>                                                                                                    | 작성일 | 2019-06-01 |
|      | 1        | 기본예약안내                                                                                                    |     |            |
|      |          | 안녕하세요.<br>예약시스템을 사용하게 된 것을 <u>축하</u> 드립니다.                                                                                                    |     |            |
|      | 2        | ▌개인정보 활용 동의                                                                                                    |     |            |
|      |          | "충남대학교"가 취급하는 모든 개인정보는 관련 법령에 근거하여 수집·보유 및 처리되고 있습니다. 「개인정보 보호법」은 이러한 개인<br>정보의 취급에 대한 일반적 규범을 제시하고 있으며, "충남대학교"는 이러한 법령의 규정에 따라 수집·보유 및 처리하는 개인정보를 공공<br>업무의 적절한 수행과 이용자의 권익을 보호하기 위해 적법하고 적정하게 취급할 것입니다.<br>또한, "충남대학교"는 관련 법령에서 규정한 바에 따라 보유하고 있는 개인정보에 대한 열람, 정정·삭제, 처리정지 요구 등 이용자의 권익<br>을 존중하며, 이용자는 이러한 법령상 권익의 침해 등에 대하여 행정심판법에서 정하는 바에 따라 행정심판을 청구할 수 있습니다.<br>"충남대학교"는 「개인정보 보호법」 제30조에 따라 정보주체의 개인정보 보호 및 권익을 보호하고 개인정보와 관련한 이용자의 고충을 |     |            |
|      |          | 원활이게 지나할 수 있도록 나슴과 같은 개인정도 지나장점을 수입 중개하고 있으며, 개인정도 지나장점을 개정하는 경수 내억 홈페이지<br>제 고 Tith 에퍼이니다<br>개인정보 활용에 동의합니다.                                                                                                    | -   |            |
|      |          | 이전 예약                                                                                                    | 3   |            |

예약자 상세 항목을 입력하는 화면입니다.

1. 운영자 화면에서 안내문구를 등록한 내용이 출력됩니다.

2. 상세 항목중 개인정보 가 입력되기 때문에 개인정보 활용 동의에 체크를 하여 등록 합니다.

3. 작성 항목 입력 완료 후 최종 예약 버튼 클릭

| 화면명       예약 신청 화면       작성일       2019-06-01            2019.06       > </th <th></th>                             |  |
|----------------------------------------------------------------------------------------------------|--|
| SUNMONTUEWEDTHUFRISAT2627282930311••••••••2345678••••••••                                                           |  |
| SUNMONTUEWEDTHUFRISAT2627282930311••••••••2345678••••••••                                                           |  |
| $ \begin{array}{c ccccccccccccccccccccccccccccccccccc$                                                              |  |
| 2       3       4       5       6       7       8         •       •       •       •       •       •       •       • |  |
| 2 3 4 5 6 7 8<br>• • • • • • • • • •                                                                                |  |
|                                                                                                    |  |
|                                                                                                    |  |
| 9 10 11 12 13 14 15<br>• null • • • • • • • • • • • • • • • • • •                                                   |  |
| 예약 예약 예약                                                                                                    |  |
| 에약현황<br>1                                                                                                    |  |
| 예약이 완료 후 해당 달력에서 화면에 예약 현황 버튼 클릭 시 예약 현황을 확인 할수 있습니다.                                                               |  |
|                                                                                                    |  |

| 프            | 로젝트 중남대학교 기관 홈페이지 통합 구축            |                    |                             | 작성자 | 진현석        |   |  |  |  |
|--------------|------------------------------------|--------------------|-----------------------------|-----|------------|---|--|--|--|
| ž            | 화면명 예약 확인 화면                       |                    |                             | 작성일 | 2019-06-01 |   |  |  |  |
| ▌나의 회의실예약 현황 |                                    |                    |                             |     |            |   |  |  |  |
|              | 예약번호                               | 회의실명               | 예약시간                        |     | 예약상태       |   |  |  |  |
|              | 20190610134225524001               | 회의실1               | 2019-06-27 05:00 ~<br>05:30 |     | 1<br>예약대기  |   |  |  |  |
| -            | 20190603183550666001               | 회의실1               | 2019-06-21 01:30 ~<br>04:30 |     | 예약대기       | _ |  |  |  |
|              | 20190603152558005001               | 203호 강의실           | 2019-06-12 04:00 ~<br>20:00 |     | 예약대기       |   |  |  |  |
|              |                                    |                    |                             |     | 이전         | ] |  |  |  |
|              |                                    | 자신의 예약 상태를 확인      | 할 수 있는 화면                   |     |            |   |  |  |  |
| 1. 운영자기      | h 예약 신청 을 확인 후 예약 완료 및 취소 등을 변경 하여 | 사용자에게 표시되는 기능 입니다. |                             |     |            |   |  |  |  |